## 数据传输: 连通业务库, 完成数据集成

数据传输解决异构数据源之间的数据交换问题,是数据进出数仓的桥梁。

连锁便利店的业务数据存储在MySQL数据库中,首先需要将业务库中的数据集成至大数据开发及管理平台中,以便 于后续的进一步处理,通过数据传输功能完成数据同步任务。

点击左上角的Logo,打开产品导航栏,点击数据传输产品,进入产品页面。

|                           |                          |       |       |       |       |       | -     |
|---------------------------|--------------------------|-------|-------|-------|-------|-------|-------|
| 数据集成                      | 数据服务及应用                  | yunna | yunna | yunna | yunna | yunna | yunna |
| ● 数据传输                    | ⑥ 流程协作与通知中心              |       |       |       |       |       |       |
| 数据开发                      | 1 问答中心                   |       |       |       |       |       |       |
| 会けけ算<br>いいの <sup>10</sup> |                          |       |       |       |       |       |       |
| 数据测试中心                    | 面 数据服务                   |       |       |       |       |       |       |
| 🛔 离线开发                    | 数据治理                     |       |       |       |       |       |       |
| 自助分析                      | 淤 模型设计中心                 |       |       |       |       |       |       |
| 任务运维                      | 口 指标系统                   |       |       |       |       |       |       |
| 🖗 任务运维中心(旧)               | 🔊 数据管理                   |       |       |       |       |       |       |
| 🙆 任务运维中心 (新)              | <ul><li>数据质量中心</li></ul> |       |       |       |       |       |       |
|                           | 2 数据资产中心                 |       |       |       |       |       |       |
|                           | ② 数据地图                   |       |       |       |       |       |       |

在数据源管理Tab下,点击数据源登记,选择MySQL数据源类型,填写数据源的基本信息,包括数据源连接串、用 户名和密码,登记完成之后,可以在数据源列表中对连通性进行测试,保证元数据中心服务可正常访问登记的数据 源信息,正确获取数据库表内容。

## 产品功能详述 - 数据传输:连通业务库,完成数据集成 - 《有数数据开发及管理平台用户手册 V6.5.0》

| ⇒             |                |             |      | n                                            | 登记数据源 - N | MySQL                                   |        | Х  |
|---------------|----------------|-------------|------|----------------------------------------------|-----------|-----------------------------------------|--------|----|
| <b>≙</b><br>₩ | 数据传输<br>离线同步任务 |             | l) D | DB(QS) Oracle                                | * 数据源名称   | 1-64个字符                                 |        |    |
|               | 数据源管理          |             |      |                                              | * 版本      | 请选择版本                                   | $\vee$ |    |
|               |                | 数据源名称       | 版本   | 数据源连接                                        | * 数据源连接   | 格式: jdbc:mysql://ServerlP:Port/Database |        |    |
|               |                | cookbook数据源 | 5    | jdbc:mysql://59.111.93.226<br>7/youdata      | * 用户名     | 请输入用户名                                  |        |    |
|               |                | kis_test    | 5    | jdbc:mysql://rm-<br>bp1fi0kd6bpzp6r61mo.mys  | * 密码      | 请输入密码<br>该项为必填项                         |        |    |
|               |                | finance_pro | 8    | jdbc:mysql://59.111.211.44:<br>6/finance_pro |           |                                         |        |    |
|               |                |             |      |                                              |           |                                         |        |    |
| c             |                |             |      |                                              |           |                                         | 上一步    | 确定 |
|               |                |             |      |                                              |           |                                         |        |    |

| ₫ | 数据传输   | 数据源登记   | 申请权限          |                                  |                     |                    |
|---|--------|---------|---------------|----------------------------------|---------------------|--------------------|
| - | 离线同步任务 | < M     | 连通性测试 - cookb | ook数据源                           | Х                   | MongoDB RocketMQ > |
| 8 | 数据源管理  |         |               |                                  |                     |                    |
|   |        |         |               | and the second second            |                     |                    |
|   |        | 数据源     | 测试项           | 测试结果                             | 最近测试时间              | 操作                 |
|   |        | cookbc  | 元数据中心         | ● 测试通过                           | 2021-04-01 10:51:15 | 编辑 测试连接 更多 >       |
|   |        |         |               |                                  |                     |                    |
|   |        | kls_tes |               | had fold the month of the second | 取 消 测 鼠             | 编辑 测试连接 更多 >       |
|   |        |         |               | DD THUKOBDDZD616 THO. HIVSOL     |                     |                    |

数据源测试成功后(本案例中使用的MySQL数据源名称为"cookbook数据源"),点击离线同步任务,选择新建任务,选择单个任务创建模式。

| ≕ |        | 中心创建任务                                                 |
|---|--------|--------------------------------------------------------|
| ۵ | 数据传输   | 後上任祭 任名警理 第个任务创造                                       |
|   | 离线同步任务 |                                                        |
|   | 数据源管理  | 创建猛犸任务 批量删除 批量任务创建                                     |
|   |        | 创建人:全部 ✓  支持批量数据传输任务的创建                                |
|   |        | SQL模式任务创建                                              |
|   |        | 一 市点名称 任务状态 T 数据来源关型 来源信 <sup>支持直接使用SOL从源数据库该取数据</sup> |
|   |        |                                                        |

新建任务分为三步骤:

1. 第一步需要填写同步任务的基本信息,包括任务名称和基本描述;

| Ξ.       |            |                                   |          |
|----------|------------|-----------------------------------|----------|
| ● 数据传输   | 离线同步任务 / 新 | 建任务                               |          |
| ₩ 离线同步任务 | 1 基本信息 —   | (2)选择数据来源与去向                      | (3) 字段映射 |
| 数据源管理    |            |                                   | Ŭ        |
|          | * 同步任务名称   | 中英文开头,支持连字符(-)或下划线(_),长度不超过128个字符 | ]        |
|          |            | 建议使用数据来源表名作为同步任务名称                |          |
|          | 描述         | 输入同步任务描述,最长不超过128个字符              |          |
|          |            |                                   |          |
|          |            |                                   |          |
|          |            |                                   |          |
|          |            |                                   |          |
|          |            |                                   |          |
|          |            |                                   |          |
| =        |            |                                   | 下一步      |

2. 第二步中选择数据来源和数据去向,本案例中选择cookbook数据源下的库表,选择Hive类型的bdms库作为数据去向,若Hive库下没有合适的存储表,数据传输服务支持快速创建表,点击快速创建表后,平台基于来源表的字段内容自动生成DDL语言,只需更换table名称即可(在对应库下快速新建表,前提是对该库有创建表的权

产品功能详述 - 数据传输: 连通业务库, 完成数据集成 - 《有数数据开发及管理平台用户手册 V6.5.0》

限,可在**项目配置-权限管理-数据权限**,查看对应库下,当前用户对应的角色是否有创建表的权限)。

| ▲ 数据传输   |                                                                                                    |                                          |
|----------|----------------------------------------------------------------------------------------------------|------------------------------------------|
| 高线同步任务   | 数据来源: MySQL ∨                                                                                                    | 数据去向: Hive ∨                             |
| 2 数据源管理  | 童找方式 💿 库表选择 💿 正则匹配                                                                                                    | * 数据库 bdms V                             |
|          | * 数据源 cookbook数据源 V youdata V                                                                                                    | * <b>表</b> 请选择表 V                        |
|          | * 表 youdata_ ×                                                                                                    | 快速创建表                                    |
|          | + 跨库表                                                                                                    | 写入规则 Insert overwrite <>                 |
|          | 导出方式 💿 常规型 🔘 流水型                                                                                                    | 高级配置 属性 值                                |
|          |                                                                                                    | 点击下方的添加按钮新增配置                            |
|          | 过滤条件 where过滤语句(不含where关键字);通常用作增量同步                                                                                                    | + 添加                                     |
|          | * 流量控制 (④) 不限速 () 限速                                                                                                    |                                          |
| ● 数据传输   |                                                                                                    |                                          |
| ■ 高线同步任务 | 数据来源:<br>快速新建目标Hive表                                                                                                    | ×                                        |
| 2 数据源管理  | 重线方:                                                                                                    | ×                                        |
|          | 数据库 bdms * 数据                                                                                                    |                                          |
|          | * 建表语句 <b>1</b> 请修改输入框中的 'your_table_name'                                                                                                    |                                          |
|          | *<br>CREATE TABLE IF NOT EXISTS 'your_table_name<br>'日期' STRING COMMENT '',<br>'商品小类' STRING COMMENT '',<br>'南品小类' STRING COMMENT '',<br>'单款策略' STRING COMMENT '',<br>'收益类型' STRING COMMENT '', | ·( ) · · · · · · · · · · · · · · · · · · |

`组成元素1` STRING COMMENT ",

`组成元素2` STRING COMMENT ", `销量` INT COMMENT ",

\*建议零售价、INT COMMENT ", \*地区、STRING COMMENT ", \*城市、STRING COMMENT ", \*采购数量、INT COMMENT ",

`入库数量` INT COMMENT ",

`门店接收` INT COMMENT ",

过滤条

\* 流量控

C

添加按钮新增配置

产品功能详述 - 数据传输:连通业务库,完成数据集成 - 《有数数据开发及管理平台用户手册 V6.5.0》

3. 第三步,平台会展示来源表和目标表的字段的映射关系,可以选择某几个字段不导入,或者调整字段之间的映射关系。确认好映射关系之后,点击**确定**,同步任务即创建完成。

| ● 数据传输                                    | 离线同步任务 / 新建任务                        |                             |  |               |          |         |                      |        |          |  |  |  |
|-------------------------------------------|--------------------------------------|-----------------------------|--|---------------|----------|---------|----------------------|--------|----------|--|--|--|
| <ul> <li>高线同步任务</li> <li>数据源管理</li> </ul> | <ul> <li>✓ 基本</li> <li>重置</li> </ul> | 信息                          |  |               | ✓ 选择数据来源 | 与去向 ——— |                      |        | - 3 字段映射 |  |  |  |
|                                           | 序号                                   | 来源表字段                       |  | 类型            | 描述       |         | 目标表字段                | 类型     |          |  |  |  |
|                                           | 1                                    | store_id v                  |  | INT(10, 0)    | -        |         | store_id             | int    |          |  |  |  |
|                                           | 2                                    | cate_id $\lor$              |  | INT(10, 0)    | -        |         | cate_id              | int    |          |  |  |  |
|                                           | 3                                    | avail_skunum <              |  | INT(10, 0)    | -        |         | avail_skunum         | int    |          |  |  |  |
|                                           | 4                                    | avail_inv_amt v             |  | DOUBLE(10, 2) | -        |         | avail_inv_amt        | double |          |  |  |  |
|                                           | 5                                    | sale_prod_amt_tot_1d $\lor$ |  | DOUBLE(10, 2) | -        |         | sale_prod_amt_tot_1d | double |          |  |  |  |
|                                           | 6                                    | sale_profit_tot_1d V        |  | DOUBLE(10, 2) | -        |         | sale_profit_tot_1d   | double |          |  |  |  |
| ۵                                         | 7                                    | ord_prod_amt_tot_1d $\lor$  |  | DOUBLE(10, 2) | -        |         | ord_prod_amt_tot_1d  | double |          |  |  |  |

同步任务创建成功之后,在任务列表中可点击**运行**,支持直接跳转到日志中查看任务运行情况,任务运行成功之后,点击**提交上线**,可将该同步任务提交至离线开发的线上模式下(离线开发分为开发模式和线上模式,只有将同步任务提交上线,在线上模式中才可以引用该同步任务,执行任务调度等)。

| ● 数据传输   | 线上任务 任务管理                                    | 新建任务                                 |
|----------|----------------------------------------------|--------------------------------------|
| 器 离线同步任务 |                                              |                                      |
| 数据源管理    | 创建猛犸任务 批量删除                                  |                                      |
|          | 创建人: 全部 ∨                                    | 任务名称 ∨ Q、请输入任务名称 Q                   |
|          | 节点名称 任务状态 👻 数据来源类型 👻 来源信息                    | 数据去向类型 👕 去向信息 操作                     |
|          | ods_2_cookb 已提交 MySQL youdata:ads_cvs_opr_   | _top10sku_ Hive bdms:ods_2_cc 编辑 删除  |
|          | ook sug_di,dim_cvs_leisur                    | re_store 运行 日志                       |
|          |                                              | 提交上线                                 |
|          | □ ods_cookboo 已提交 MySQL youdata:ads_cvs_opr_ | _nation_top Hive bdms:ods_cool 编辑 删除 |
|          | K 105KU_al,alm_cvs_leis                      | sure_goo 运行 日志                       |
|          |                                              | 提交上线                                 |

产品功能详述 - 数据传输:连通业务库,完成数据集成 - 《有数数据开发及管理平台用户手册 V6.5.0》

提交上线之后的任务,可以在**线上任务**列表中查看,若离线同步任务已经被任务引用,可以点击查看详情,快速了 解同步任务被引用的详细信息。

| ● 数据传输   | 线上任: | 务 任务管理 | ≞                      |              |        |     | 新建任务      |
|----------|------|--------|------------------------|--------------|--------|-----|-----------|
| ■ 离线同步任务 | 批量下  | 引用详情   |                        |              |        | ×   |           |
| ■ 数据源管理  | 创建人: | 离线任务名称 | mysql2hive_ndi_ads_all | power        |        | 入请输 |           |
|          |      | 引用的节点  | 节点名称                   | 所属任务         | 创建人    |     | 操作        |
|          |      |        | ads_all_power          | 测试任务6 (开发模式) | liut23 | _   | 下线        |
|          |      |        |                        |              |        |     | 运行结果 引用详情 |

## 数据传输—功能扩展介绍

在**任务管理**下,平台支持基于已经创建的数据集成任务,快速构建离线开发任务,生成的任务默认存放在**默认文件 来**。首先选中已经创建成功的数据集成任务,点击**创建离线开发任务**,弹窗中填写待创建的任务流的名称,任务流 中各个节点任务的名称也可以进行预置,如果前后缀均未填写,则默认以source\_table的名称命名节点任务的名 称;如果选了多个数据集成任务,可设置分组数量,即离线开发生成的任务中,连接线分支的数量。

| ● 数据传输          | 线上任务                  | 任务管理    |                           |    |     | 新                             | 建任务              | 批量任务创建   |   |
|-----------------|-----------------------|---------|---------------------------|----|-----|-------------------------------|------------------|----------|---|
| <b>器</b> 离线同步任务 |                       | 批量创建任务  | ξ.                        | Х  |     |                               |                  |          |   |
| 数据源管理           | 创建猛犸任务                |         |                           |    |     |                               |                  |          |   |
|                 | 创建人:全部 >              | * 任务流名称 | cookbook_test             |    | 称 > | Q、请输入日                        |                  |          | 0 |
|                 | ■ 任务名称                | 任务名称    | cookbook \${source_table} |    | Ψ : | 去向信息                          | 操作               |          |   |
|                 |                       | * 分组数量  | 5                         |    |     |                               | 提交上线             | ŧ        |   |
|                 | cookbook<br>_csv_opr_ |         | ✔ 将选中数据传输任务提交到线上          |    | ł   | odms:cookbook<br>10sku_sug_di | 编辑<br>运行<br>提交上约 | 删除<br>日志 |   |
|                 | Cookbookdata          |         | 取消                        | 创建 | I   | odms:cookbook                 | 编辑<br>运行         | 删除日志     |   |

点击创建之后,在离线开发的默认文件夹下可查看快速创建的任务,画布中与虚拟节点之间的连接线数量即为设置 的**分组数量**。该功能适用于批量快速基于已有的集成任务创建离线开发任务,简化数据集成任务运行链路,提高数 据同步任务提交上线的效率。

## 产品功能详述 - 数据传输: 连通业务库, 完成数据集成 - 《有数数据开发及管理平台用户手册 V6.5.0》

| ☆品】番車む⊕         | 未上线 🚠 cookbo | pok_test         |               | 开发模式    线                  | 上模式     | yunna<br>基本属性 | 快速还      | 》<br>原 前往任务管理                                     |
|-----------------|--------------|------------------|---------------|----------------------------|---------|---------------|----------|---------------------------------------------------|
| Q 任务或文件夹名称 ♀    | 1 开发模式与      | 线上模式代码隔离,但数据未隔离。 | 因此在开发模式下立即执   | 1行时,需要注意要临时修改数据目:          | 큧.      |               | ×        | ▶三 收起                                             |
|                 | 2 资源信息       | 全选 ~ ▶ 设置并运行 । 自 | 运行结果 🕒 保存     | ⑦ 提交上线 <sup>●</sup> 目 修改记录 | Q 搜索节点  | #.⊛           | Q []     | 社会で見 ひましん ひょう ひょう ひょう ひょう ひょう ひょう ひょう ひょう ひょう ひょう |
| Vunna           |              |                  |               |                            | yunna   | yunna         |          | ・ 😭 数据同步                                          |
|                 |              |                  |               |                            |         |               |          | 👯 😂 SQL                                           |
| •               |              |                  |               |                            |         |               |          | II MR MR                                          |
| • F             | pr. nati     |                  | vs. opr. top1 |                            | tv data |               | kdim cvs | _ 🗄 🏠 Spark                                       |
| B               | yunna        | yunna            | yunna         | yunna                      | yunna   | yunna         | Zan      | Script                                            |
| • 🖿             |              |                  |               |                            |         |               |          | . :: (A) AI<br>控制节点                               |
| · 🖿 💷           |              |                  |               | 🗌 🞇 cookbook t             | test    |               |          | : 🔷 选择节点                                          |
| ▼ 🗅 默认文件夹       |              |                  |               |                            |         |               |          | 🔡 🗇 嵌套流                                           |
| 🚠 cookbook_test |              |                  |               |                            |         |               |          | : 📫 虚拟节点                                          |
| 🚠 测试1           |              |                  |               |                            |         |               |          |                                                   |
| 🏭 测试任务6         |              |                  |               |                            |         |               |          |                                                   |